LATE BHAUSAHEB HIRAY S.S. TRUST'S INSTITUTE OF COMPUTER APPLICATION, MUMBAI

# Web Technology with Node js, Angular js and MySQL

### AVANTIKA MAHADIK

Faculty, Master of Computer Application (M.C.A.) Late Bhausaheb Hiray S.S. Trust's Institute of Computer Application

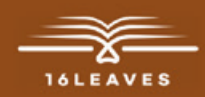

## WEB TECHNQLQGY WITH Node JS, Angular JS And Mysql

## WEB TECHNQLQGY WITH NODE JS, ANGULAR JS AND MYSQL

LATE BHAUSAHEB HIRAY S.S. TRUST'S INSTITUTE OF COMPUTER APPLICATION BANDRA, EAST MUMBAI- 51

Author - Ms. Avantika Mahadik

(MCA from University of Mumbai), Assistant Professor

A Laboratory Manual For Web Technologies with Node.js, Angular.js and MySQL

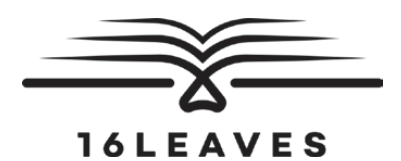

First Edition, 2023

Copyright © Late Bhausaheb Hiray S.S. Trust's Institute Of Computer Application, Bandra (E), Mumbai-51, 2023

All rights reserved. No part of this publication may be reproduced, distributed, or transmitted in any form or by any means, including photocopying, recording, or other electronic or mechanical methods, without the prior written permission of the author, except in the case of brief quotations embodied in critical reviews and certain other non-commercial uses permitted by copyright law. For permission requests, write to the publisher at the address below.

This book can be exported from India only by the publishers or by the authorized suppliers. Infringement of this condition of sale will lead to Civil and Criminal prosecution.

Paperback ISBN: 978-81-19221-63-9 eBook ISBN: 978-81-19221-65-3 WebPDF ISBN: 978-81-19221-73-8

Note: Due care and diligence has been taken while editing and printing the book; neither the author nor the publishers of the book hold any responsibility for any mistake that may have inadvertently crept in.

The publishers shall not be liable for any direct, consequential, or incidental damages arising out of the use of the book. In case of binding mistakes, misprints, missing pages, etc., the publishers' entire liability, and your exclusive remedy, is replacement of the book within one month of purchase by similar edition/reprint of the book.

Printed and bound in India by 16Leaves 2/579, Singaravelan Street Chinna Neelankarai Chennai - 600 041, India info@16leaves.com www.16Leaves.com Call: 91-9940638999

#### **List of Practicals**

| Module 1 Node js                                    | 1   |
|-----------------------------------------------------|-----|
| 1. Practical 1(a) Installation of Node js           | 3   |
| 2. Practical 1(b) Installation of IDE or Texteditor | 11  |
| 3. Practical 2 Working with REPL in Node js         | 19  |
| 4. Practical 3 Node js Modules                      | 25  |
| 5. Practical 4 Node js Events                       | 35  |
| 6. Practical 5 Node js Functions                    | 43  |
| 7. Practical 6 File Handling in Node js             | 47  |
| 8. Practical 7 HTTP Server in Node js               | 51  |
| 9. Practical 8 Stream in Node js                    | 55  |
| Module 2 MySQL                                      | 61  |
| 10. Practical 9 Working with Database in Node js    | 63  |
| 11. Installing XAMPP                                | 65  |
| 12. Setting up XAMPP                                | 73  |
| Module 3 Angular js                                 | 83  |
| 13. Practical 10                                    | 85  |
| 14. Practical 11 Angular js Directives              | 95  |
| 15. Practical 12 Controllers in Angular             | 107 |
| 16. Practical 13 Angular Js Forms                   | 113 |
| 17. Practical 14 Single page Application (SPA)      | 115 |

Module 1 Node js

#### Practical I(a) Installation of Node js

Node.js development environment can be setup in Windows, Mac, Linux and Solaris. The following tools are required for developing a Node.js application on any platform.

- 1. Node.js
- 2. Node Package Manager (NPM)
- 3. IDE (Integrated Development Environment) or TextEditor

NPM (Node Package Manager) is included in Node.js installation since Node version 0.6.0., so there is no need to install it separately.

#### Step 1 - Install Node.js on Windows

Visit Node js official website is https://nodejs.org/en/

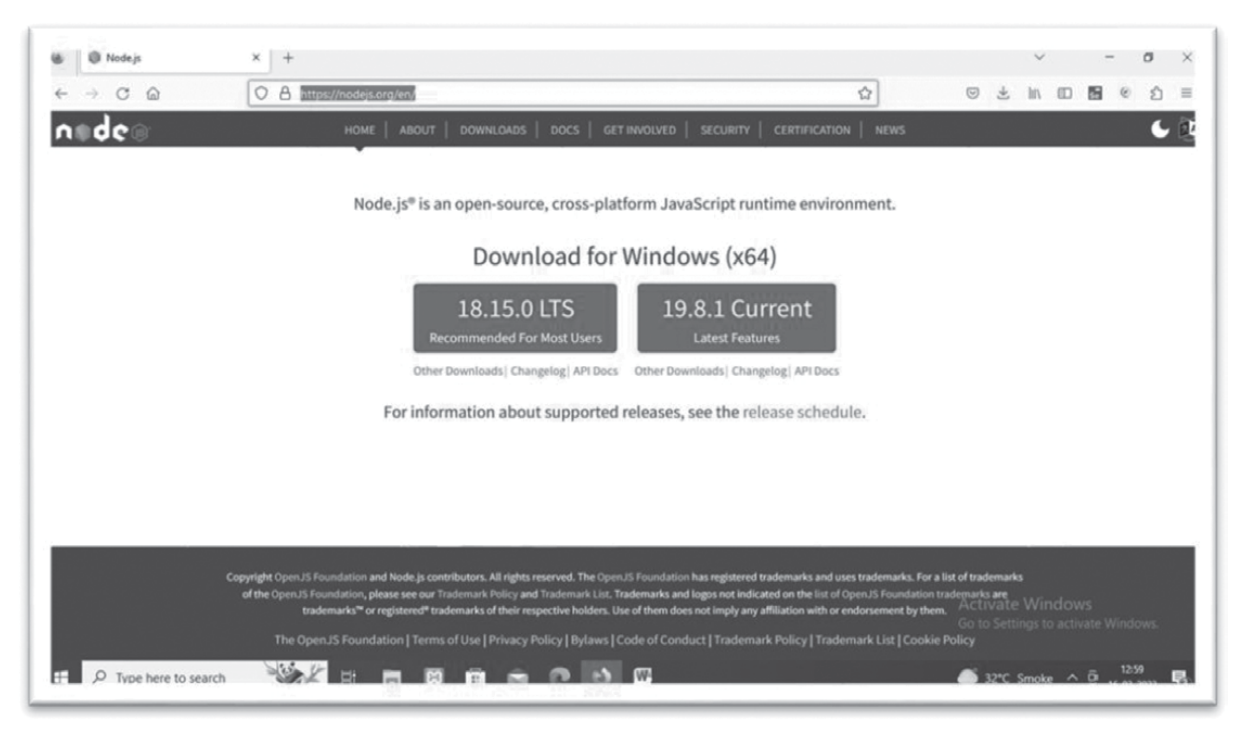

It will automatically detect OS and display download link as per your Operating System. For example, it will display following download link for 64 bit Windows OS.

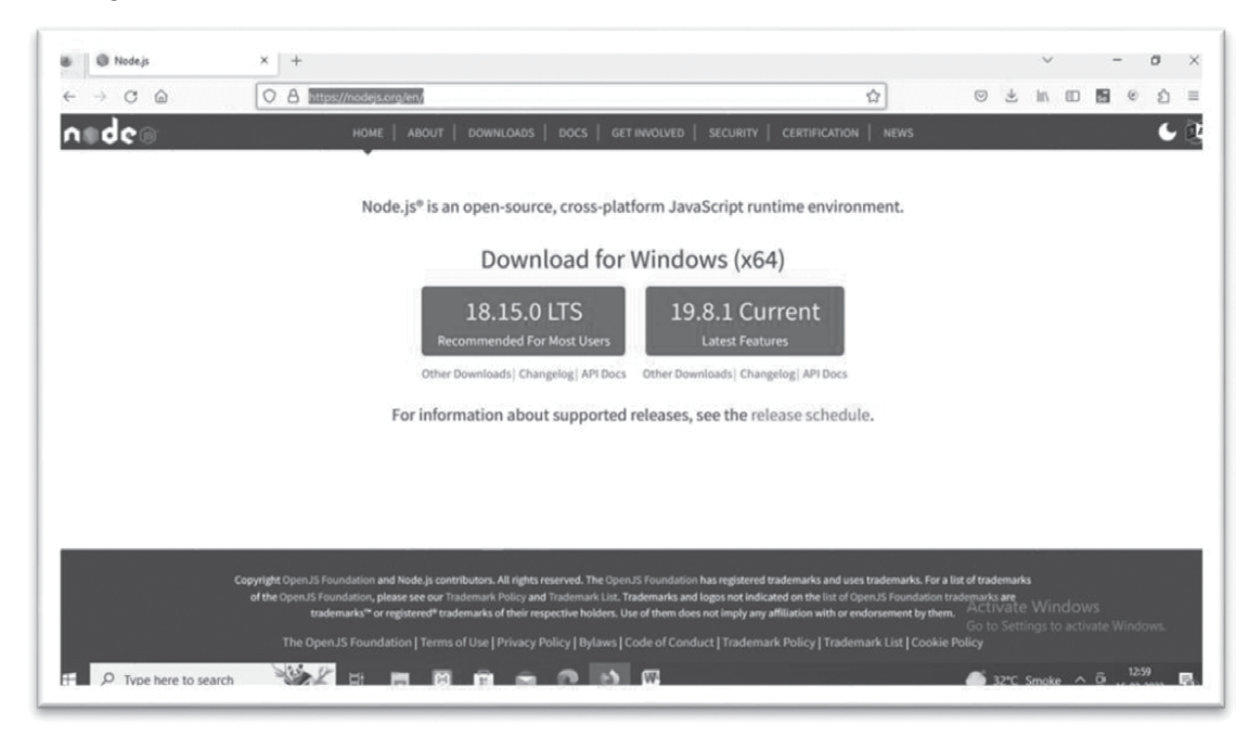

#### Download Node.JS Installer for Windows

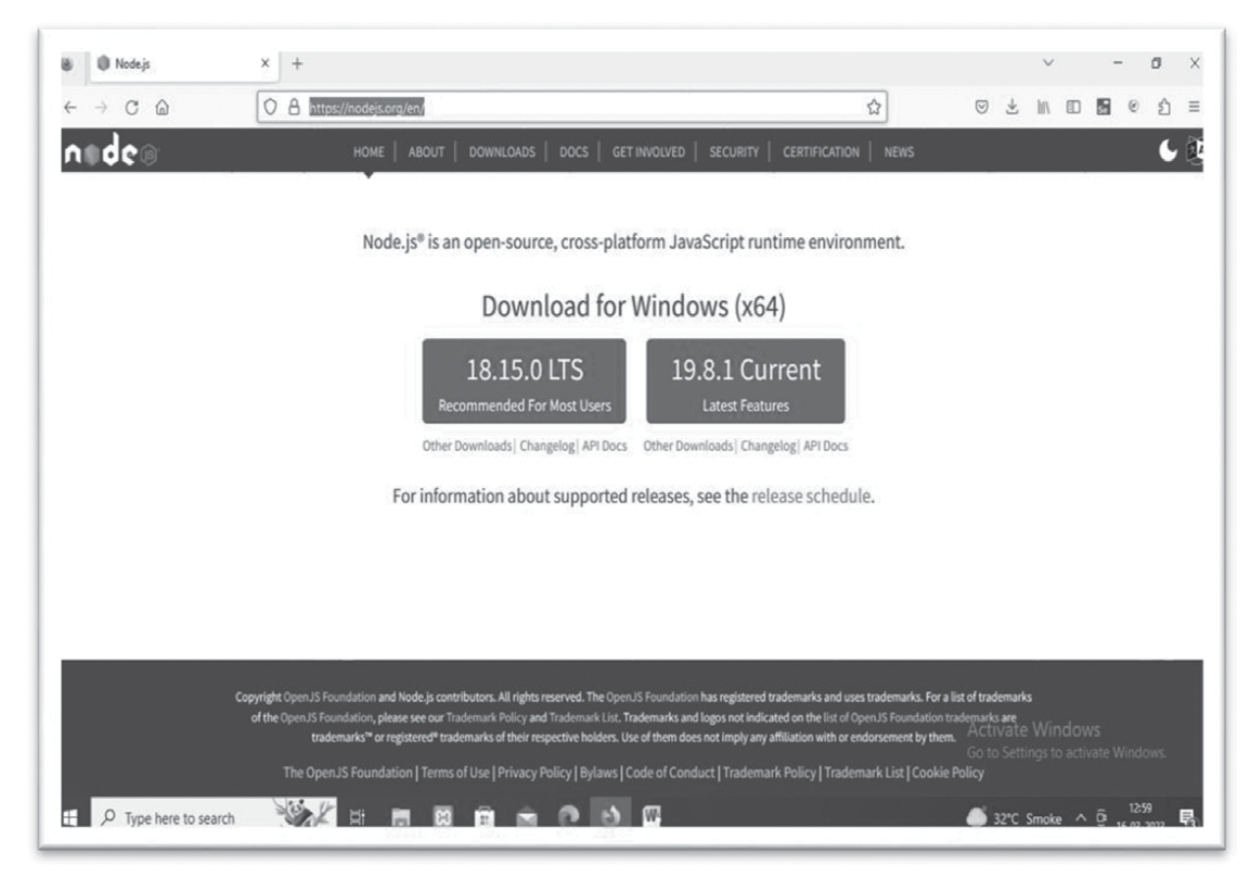

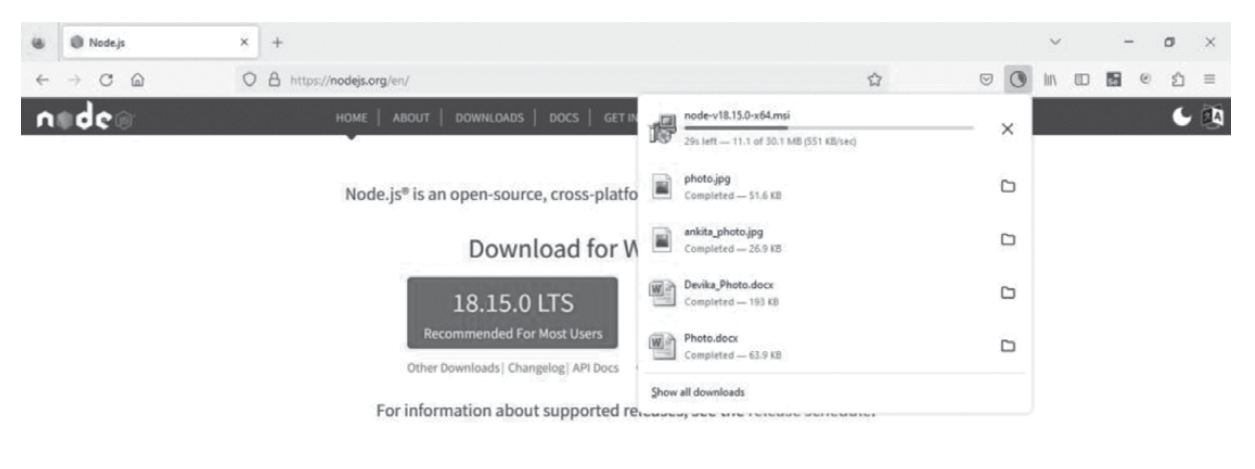

Download node MSI for windows by clicking on 18.15.0 LTS or 19.8.1 Current button.

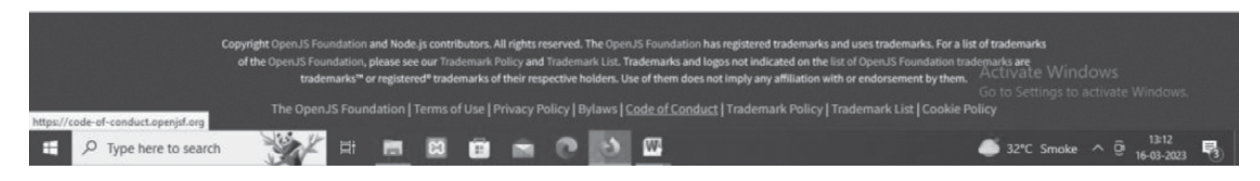

After you download the MSI, double-click on it to start the installation as shown below.

| ↓     ↓     ↓     ↓     Downloads       File     Home     Share     View                                   |                                                                                                    |                        |                                                                        |                   |                                         |
|----------------------------------------------------------------------------------------------------|----------------------------------------------------------------------------------------------------|------------------------|------------------------------------------------------------------------|-------------------|-----------------------------------------|
| Image: Pin to Quick access     Copy paste       Pin to Quick access     Paste                              | hortcut                                                                                                    | kete Rename New folder | ten vew item v<br>ten vew item vew vew vew vew vew vew vew vew vew vew | Properties        | Select all Select none Invert selection |
| Clipboard                                                                                                  | Organiz                                                                                                    |                        | New                                                                    | Open              | Select                                  |
| $\leftrightarrow$ $\rightarrow$ $\checkmark$ $\uparrow$ $\downarrow$ $\rightarrow$ This PC $\rightarrow$ D | Jownloads                                                                                                    |                        |                                                                        |                   |                                         |
| > ঐr Quick access                                                                                          | Name                                                                                                    | D                      | ate modified                                                           | Туре              | Size                                    |
|                                                                                                    | V Today (9)                                                                                                    |                        |                                                                        |                   |                                         |
| > 🛄 This PC                                                                                                | Image: Provide the second second s | 1                      | 5-03-2023 13:12                                                        | Windows Installer | 30.864 KB                               |
| A                                                                                                    |                                                                                                    |                        |                                                                        |                   |                                         |

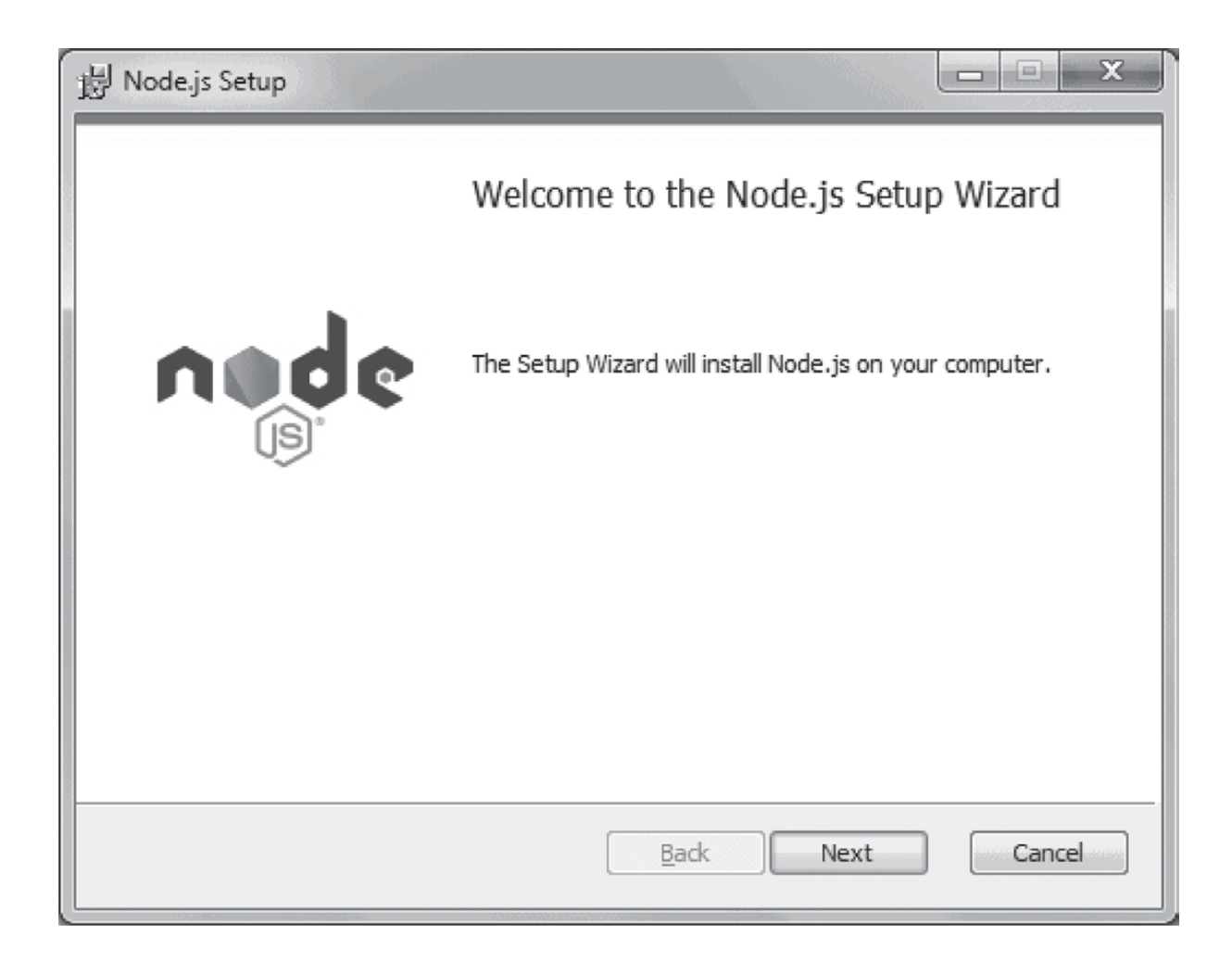

#### Node.js Installation

Click Next to read and accept the License Agreement and then click Install. It will install Node.js quickly on your computer. Finally, click finish to complete the installation.

#### Step 2 - Verify Installation

Once you install Node.js on your computer, you can verify it by opening the command prompt and typing node - v. If Node.js is installed successfully then it will display the version of the Node.js installed on your machine, as shown below.

| E East E Daragraph E                                                                           | Stylar |
|------------------------------------------------------------------------------------------------|--------|
| 🔤 Command Prompt                                                                               | -      |
| Microsoft Windows [Version 10.0.19044.2604]<br>(c) Microsoft Corporation. All rights reserved. |        |
| C:\Users\Admin>node -v<br>v19.1.0                                                              |        |
| C:\Users\Admin>                                                                                |        |
|                                                                                                |        |
|                                                                                                |        |

#### Install Node.js on Mac/Linux

Visit Node.js official web site https://nodejs.org/en/download page. Click on the appropriate installer for Mac (.pkg or .tar.gz) or Linux to download the Node.js installer.

|                                     | download/                   |               |                            | ☆           | 63    | e     | ø    | î. | 0 |
|-------------------------------------|-----------------------------|---------------|----------------------------|-------------|-------|-------|------|----|---|
| Download the Node.js source code of | or a pre-built installer fo | r your platfe | orm, and start o           | level       | opin  | g too | day. |    | 1 |
| LTS<br>Recommended For Most U       | sers                        |               | Current<br>Latest Features |             |       |       |      |    | ł |
|                                     | Ś                           |               | ĺ                          |             | Ì     |       |      |    |   |
| Windows Installer                   | macOS Installer Sour        |               | rce C                      | ce Code     |       |       |      |    |   |
| node-v8.11.3-x84.msi                | node-v8.11.3.pkg            |               | nod                        | e-v8.11.3.t | ar.gz |       |      |    |   |
| Windows Installer (.msi)            | 32-bit                      |               | 64-bit                     |             |       |       |      | 1  |   |
| Windows Binary (.zip)               | 32-bit                      |               |                            | 64-bit      |       |       |      |    |   |
| macOS Installer (.pkg)              |                             | 64-           | bit                        |             |       |       |      |    |   |
| macOS Binary (.tar.gz)              |                             | 64-           | bit                        |             |       |       |      |    |   |
| Linux Binaries (x86/x64)            | 32-bit 64-                  |               | 64-bit                     | 4-bit       |       |       |      |    |   |
| Linux Binaries (ARM)                | ARMv6                       | ARM           | 1v7                        |             | ARM   | v8    |      |    |   |
| Source Code                         | node-v8.11.3.tar.gz         |               |                            |             |       |       |      |    |   |

Node

#### **Environment Setup**

Once downloaded, click on the installer to start the Node.js installation wizard. Click on Continue and follow the steps. After successful installation, it will display summary of installation about the location where it installed Node. js and NPM.

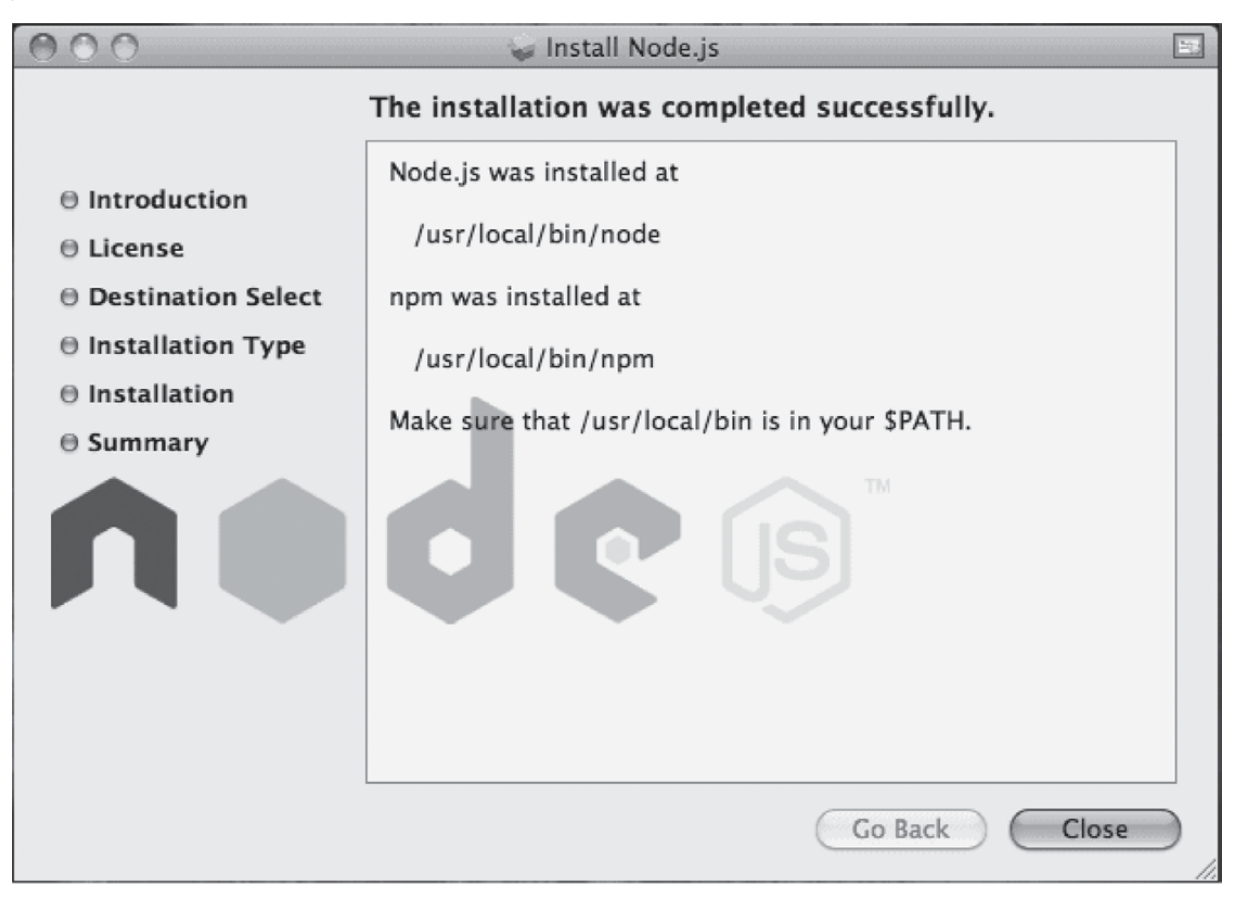

#### Node.js Installation on OS X

After installation, verify the Node.js installation using terminal window and enter the following command. It will display the version number of Node.js installed on your Mac.

\$ node -v

Optionally, for Mac or Linux users, you can directly install Node.js from the command line using Homebrew package manager for Mac OS or Linuxbrew package manager for Linux Operating System. For Linux, you will need to install additional dependencies, viz. Ruby version 1.8.6 or higher and GCC version 4.2 or higher before installing node.

\$ brew install node

#### Practical I(b) Installation of IDE or Texteditor

#### IDE

Node.js application uses JavaScript to develop an application. So, you can use any IDE or texteditor tool that supports JavaScript syntax. However, an IDE that supports auto complete features for Node.js API is recommended e.g. Visual Studio code, Visual Studio, Sublime text, Eclipse, Aptana etc.

Here, showing Visual Studio code installation

Step 1 – Visit the official website of the **Visual Studio Code** using any web browser like Google Chrome, Microsoft Edge, etc.

https://code.visualstudio.com/Download

Step 2 - Click on Download for windows

Windows

x64

×64

x64 x86 Arm64

User Installer

System Installer

.zip

Ŧ

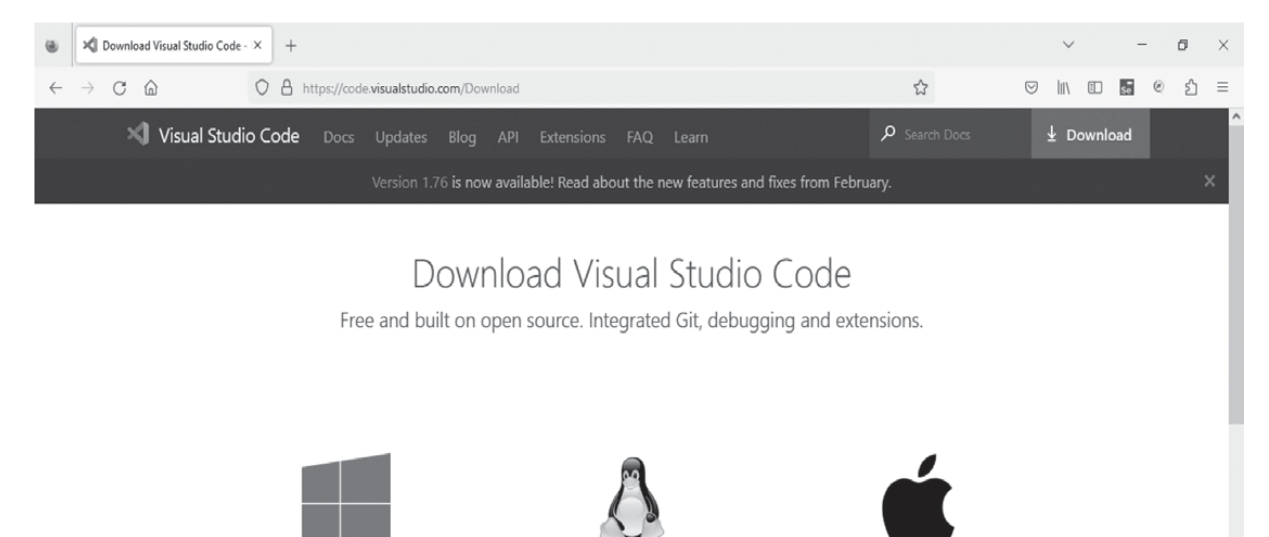

.deb

deb x64

Snap

.tar.gz x64 Arm32

.rpm x64 Arm32 Arm64

▲ 27°C Haze へ @ 15.02-202

zip Intel chip Apple silicon Universal

CLI Intel chip Apple silicon

Step 3: Click on the installer icon to start the installation process of the Visual Studio Code.

**Step 4:** After the Installer opens, it will ask you for accepting the terms and conditions of the Visual Studio Code. Click on **I accept the agreement** and then click the **Next** button.

| ense Agreement                                                                                       | •                                     |
|----------------------------------------------------------------------------------------------------|---------------------------------------|
| Please read the following important information before continuing                                    | g.                                    |
| Please read the following License Agreement. You must accept th<br>continuing with the installation. | he terms of this agreement before     |
| This license applies to the Visual Studio Code pro                                                   | oduct. Source Code for Visual 🔷       |
| Studio Code is available at <u>https://github.com/M</u>                                              | <u>licrosoft/vscode</u> under the MIT |
| license agreement at                                                                                 |                                       |
| https://github.com/microsoft/vscode/blob/main/                                                       | /LICENSE.txt. Additional              |
| license information can be found in our FAQ at                                                       |                                       |
| https://code.visualstudio.com/docs/supporting/fo                                                     | aq.                                   |
| MICROSOFT SOFTWARE LICENS                                                                            | SE TERMS                              |
| MICROSOFT VISUAL STUDIO CO                                                                           | DDE                                   |
|                                                                                                    | ~                                     |
| <ul> <li>I accept the agreement</li> </ul>                                                           |                                       |
|                                                                                                    |                                       |